## www.vivax-metrotech.com

The vCam Live View Mobile app connects a smartphone or tablet to the vCam-6 or vCamMX-2 control modules via Wi-Fi and streams live video into the app. The videos and pictures are captured in the app can be shared using the smartphone or tablet's native sharing options.

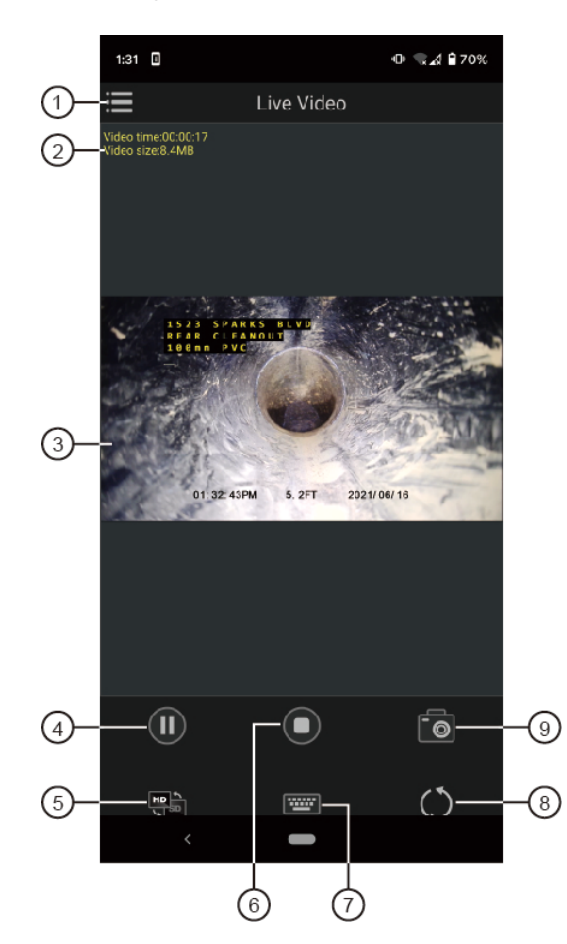

- 1. File manager
- 2. Elapsed video length and size
- 3. Live video stream
- 4. Record and pause video
- 5. HD/SD switch
- 6. End the recording video
- 7. Text editor
- 8. Refresh the Wi-Fi connection
- 9. JPEG image capture

## Wi-Fi connect

Activate the control modules Wi-Fi.

vCam-6: Press the F12 Wi-Fi key on the keyboard,

vCamMX-2: Press Settings, then Wi-Fi.

Find the vCam control module in the list of available networks and connect to it.

If you are prompted for a password, use "12345678" to connect. Launch the Live View app when connected.

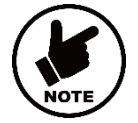

## NOTE

The video stream will not begin until the Wi-Fi icon reappears on the mobile device or tablet.

Recording - Press the Record icon to start the video recording. The video elapsed time and the estimated video size

will appear in the upper left corner . The record icon will change to the Pause icon U while recording.

Use the Stop icon **U** to end the video recording. When the stop icon is pressed, a "**Rename File**" dialog box will appear. Press **OK** to accept the default file name or use the keyboard to rename the file.

**Pause a recording video** - Press the **Pause icon** U. The video elapsed time and the estimated video size will pause while the video is paused. Press **Pause** again to resume recording.

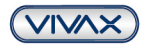

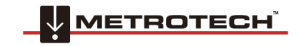

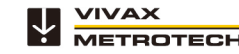

## vCam Live View Mobile App Quick Guide V1.6

www.vivax-metrotech.com

JPEG Image capture - Press the Camera icon to take a JPEG picture.

A confirmation message will briefly appear, confirming that the photo was saved.

HD/SD Streaming - Use the HD/SD icon to set the streaming quality before starting a recording. NOTE: Set this before starting a video recording. Using this switch during a recording will end that recording.

**<u>Refresh</u>** - Use the **refresh icon** () to reconnect to the control module if the connection was lost or if a delay is seen in the video stream.

**Text writer** - Use the **mobile keyboard icon to** add text to the recording video and pictures.

**<u>File-Sharing</u>** - Look for the Sharing options in the Video Player  $\square$  and Picture viewer  $\square$  screens. The sharing options are native to the operating system of the smartphone or tablet.

File Management - In the File Manager, the user can review the videos and pictures or delete files or folders.

**Delete - A single file or folder** - Swipe right on a folder or single file and select the Delete option. A confirmation dialog box will appear asking are you sure and that deleted files cannot be recovered. Press OK to delete the folder or file, or press Cancel to halt the operation.

**Delete – Multiple files or folders** - From the main file manager screen, press the **Delete icon** in the upper righthand corner. Empty checkboxes will appear to the left of the folders and files. Touch each empty check box to select it. When the empty check box is touched, it will be populated with a checkmark.

Search – Files and folders - Type in the name of a file in the search bar. The results are shown as you type.

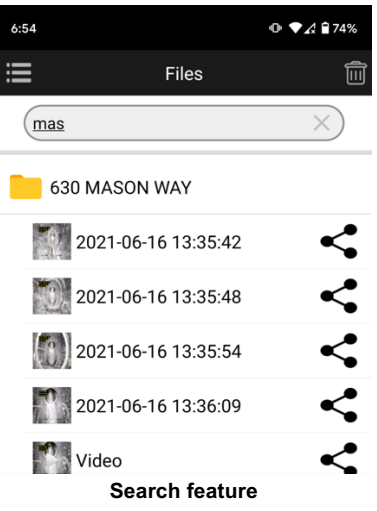

Vivax-Metrotech Corp. (Headquarters)

3251 Olcott Street, Santa Clara, CA 95054, USA

T/Free: 1-800-446-3392 Tel: +1-408-734-1400 Fax: +1-408-734-1415 Email: <u>SalesUSA@vxmt.com</u> Website: www.vivax-metrotech.com

Visit us at <u>www.vivax-metrotech.com</u> to view our full product line and worldwide locations.

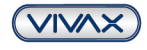

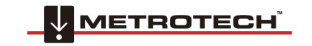

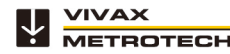